## 併催セミナー/イベント申込手順

### 1. コースの選択

1. 下記ページの受講希望コースの「選択する」ボタンをお選びください。 https://www.optronics.co.jp/ex-seminar/projects/home/61

2. お選びいただいたコースの背景が黄色になり、ボタンは「選択済」に変わります。

3. 右上の「**選択済セミナー**」内に、お選びいただいたコース名が表示されていることを ご確認下さい。

※同じ時間のコースを重複して選択することはできません。

※「選択済」ボタンを押すと選択が解除され「選択済セミナー」内から削除されます。

4. ご希望のコースを全て選び終えましたら、「申し込み手続きへ」のボタンをクリック。

| ポジ<br>下記のご<br>選択を解<br>★コー;<br>セミナ | ショニング<br>希望コースの (選択する) ボタンを押し、右もしくはページ星下着<br>除する場合は「選択済み」を押すと解除されます。※同じ時間のコ<br>ス名をクリックすると講演概要をご覧いただけます。<br>ーカテゴリで数り込む                                                                       | ゆの【申し込み手続きへ】ボタンを押してください。<br>コースを重複して選択することはできません。                                                                               |                                                                                                    |
|-----------------------------------|----------------------------------------------------------------------------------------------------|----------------------------------------------------------------------------------------------------|----------------------------------------------------------------------------------------------------|
| 生-<br>4月<br>22<br>日<br>(24)       | 午前 9:30~12:25 会場:アネックスホール F201 月代 ■レーザー基礎&応用技術セミナー LE-1 コース                                                                                                    | 午後<br>13:10~16:05 会場: アネックスホール F201<br>■レーザー基礎&応用技術セミナー LE-2 コース                                                                | 申し込み手続きへ                                                                                                    |
|                                   | レーザーの基礎<br>▼レーザーの基礎<br>▼光学の基礎 (光の増重と物質との相互作用)<br>▼レーザー動作の基礎 (光の増幅,発振の原理,光共振器とモー<br>ドetc.)<br><b>滋沢する</b>                                                                                    | <ul> <li>光源技術</li> <li>▼固体レーザーとその性質</li> <li>マァイバーレーザー</li> <li>▼AI・bT時代に向けた高出力半導体レーザーの長新技術動向</li> <li> <b>査択する</b> </li> </ul> | 割引対象団体一覧<br>お支払方法<br>・クレジットカード<br>(5回(1)=39%(5)                                                                                                    |
|                                   | 9:30~12:25 会場: アネックスホール F201 日料<br>■ ポジショニング応用技術セミナー PE-1 コース<br>超精密位置決め技術のためのソフト、アルゴリズム<br>■ 製造薬向け予水検知を実現する% TサービスOMNI edge /LMガー<br>ド/ボールねじの概要および採用専術給介<br>> 3±線形が読合わせの工業別への適用と点を利用した画像練音 | A 1 110~16:05 会場:コンコース E206<br>■ 飲れて理解するレーザー基礎実習セミナー LX2-1 コース<br>L 励起固体レーザー発振のコース【午後】<br>イ ▼ D励起固体レーザー発振のコース                   | (1940(日本(7))<br>- 銀行振込<br>VISA 第二 (1950)<br>- (1940)<br>- (1940)<br>- |
|                                   | # 100 100 100 100 100 100 100 100 100 10                                                                                                    | 選択する<br>8 13:10~16:05 会場:コンコース F205 万裕日                                                                                         | セミナー申込手順<br>※有料セミナーキャンセ<br>ル規程:<br>語名味のご都合による受<br>運転知り得会 322まで                                                                                                    |

5. 確認画面に移動後、さらにコースを追加したい場合は「元のページに戻り選択を続ける」をク リック。一覧ページに戻ります。

| セミナー | 選択內容                         |                             |         |                            |                       |         |  |
|------|------------------------------|-----------------------------|---------|----------------------------|-----------------------|---------|--|
|      |                              |                             |         |                            |                       |         |  |
|      | 受講料(1コース/税込)                 |                             |         |                            |                       |         |  |
|      | 一般                           | 協賛・後援団体/出展                  | 社       | 月刊オプトロニクス定期購読者/シニアクラブ会員    |                       | 学生      |  |
|      | <del>¥16,000</del> → ¥12,000 | <del>¥12,000</del> → ¥9,000 |         | <del>¥9,000</del> → ¥6,000 |                       | ¥ 5,000 |  |
|      |                              |                             |         |                            |                       |         |  |
|      |                              |                             | 一般      | 協賛・後援団体/出展社                | 月刊オプトロニクス定期購読者/シニアクラフ | 会員 学会   |  |
|      |                              | 合計金額                        | ¥12,000 | ) ¥9,000                   | ¥ 6,000               | ¥5,0    |  |
| _    |                              |                             |         |                            |                       |         |  |
|      | 元のページに戻り選択を続ける               |                             |         |                            |                       |         |  |

#### ●割引について

※月刊 OPTRONICS 定期購読につきましては<u>【こちら】</u>をご確認ください。 読者割引は読者番号(送本時の宛名ラベルに記載)とご担当者のお名前が 一致している方が対象となります。

※シニアクラブについては<u>【がんばれ光技術 シニアクラブ】</u>をご確認ください。 ※学生料金:個人もしくは学校からのお支払いで、**30 歳未満**の方が対象となります。

# 2. 個人情報の入力・確認、決済方法の選択

受講者区分やご希望の決済方法を選択し、セミナー合計金額をご確認の上、個人情報を入力して ください。赤字は必須項目です。

全てご入力後「**確認画面へ進む**」をクリック。

| フリガナ(姓)         | ヒカリ                                    |
|-----------------|----------------------------------------|
| フリガナ(名)         | タロウ                                    |
| 請求先             | <ul> <li>● 会社</li> <li>〇 個人</li> </ul> |
| 請求書宛名           | (株)オプトロニクス社                            |
| 勤務先・学校名         | (株)オプトロニクス社                            |
| 部署              | セミナー事業部                                |
| 役職              | 役職                                     |
| 郵便番号            | 162-0814                               |
| 都道府県            | 東京都                                    |
| 住所(ビル名・所属棟もご記入) | 新宿区新小川町5-5 SANKENビル1F                  |
| 電話番号            | 03-3269-3550                           |
| FAX             | FAX                                    |
| E-Mail          | hikaritarou@optronics.co.jp            |
|                 | 確認画面へ進む                                |
|                 |                                        |

入力内容(特にメールアドレス)、キャンセル規定、個人情報保護方針をご確認ください。 ご確認後「**利用規約と個人情報保護方針に同意して申し込む**」をクリック。

| 氏名(名)                                                                                                    | 太郎                                                           |  |  |
|----------------------------------------------------------------------------------------------------|--------------------------------------------------------------|--|--|
| フリガナ(姓)                                                                                                    | ヒカリ                                                          |  |  |
| フリガナ(名)                                                                                                    | 90 <sup>-</sup>                                              |  |  |
| 請求先                                                                                                    | 会社                                                           |  |  |
| 請求書宛名                                                                                                    | (株) オプトロニクス社                                                 |  |  |
| 勤務先・学校名                                                                                                    | (株) オプトロニクス社                                                 |  |  |
| 部署                                                                                                    | セミナー事業部                                                      |  |  |
| 役職                                                                                                    |                                                              |  |  |
| 郵便番号                                                                                                    | 162-0814                                                     |  |  |
| 都道府県                                                                                                    | 東京都                                                          |  |  |
| 住所                                                                                                    | 新宿区新小川町5-5                                                   |  |  |
| 電話番号                                                                                                    | 03-3269-3550                                                 |  |  |
| FAX                                                                                                    |                                                              |  |  |
| E-Mail                                                                                                    | hikaritaro@optronics.co.jp                                   |  |  |
| <ul> <li>※有料セミナー キャンセル規程:<br/>お客様のご都合による受講解約の場合、3/22までは受講料の50%、3/23以降に<br/>つきましては受講料の全額を解約金として申し受けます。</li> </ul>   |                                                              |  |  |
| 株式会社オブトロニクス社 個人情報保護方針:<br>当社は、個人情報を大切に保護することを企業の重要な社会的使命と認識し、個人情報保護に<br>関する注想範を遵守するとともに、お預知しした「個人情報」を大切に守し、提供された情報 |                                                              |  |  |
|                                                                                                    | 利用規約と個人情報保護方針に同意して申し込む                                       |  |  |
|                                                                                                    | 入力をやり直す                                                      |  |  |
|                                                                                                    |                                                              |  |  |
|                                                                                                    | Convribit(c) 2020 The Ontronics Co. 1 td All rights reserved |  |  |
|                                                                                                    |                                                              |  |  |

決済方法でカード決済を選択した方は、4. クレジットカード決済手続きへ進んでください。 銀行振込を選択した方は、5. 書類の確認へ進んでください。

## 4. クレジットカード決済手続き

「カード決済」を選択された方は、お申込み後 30 分以内に**クレジットカード決済手続き**をお願い します。30 分を過ぎますと決済手続きができなくなりますのでご注意ください。 手続きが完了後、

「【OPIE20】セミナーお申込み完了のお知らせ」

「【ZEUS】決済確認メール」

の2通が届いた時点で、お申し込みが完了となりますのでご確認ください。

|                                                                                      | <ul> <li>レーザーEXPO/レンズ設計・製造展 / 赤外・紫外応用技術展 /<br/>産業用カメラ&amp;アドバンスドイメージングEXPO / 宇宙・天文光学EXPO</li> </ul> |
|--------------------------------------------------------------------------------------|----------------------------------------------------------------------------------------------------|
| 2020年4月22日(水)~2                                                                      | ▼ │ ボジショニングEXP0<br>4 日(金)10:00-17:00 パシフィコ横浜 慶示ホール、アネックスホール                                         |
|                                                                                      | 併設セミナー・併催イベントのご案内                                                                                   |
| お申込みを受け付けました                                                                         |                                                                                                    |
|                                                                                      |                                                                                                    |
| 引き続き、カード決済を行っ<br>※手続きが完了後、<br>「 (OPIE20) セミナーお申<br>「 (ZEUS) 決済確認メール<br>の2通が届いた時点で、お申 | ください。 30分以内にカード決済を完了しない場合、お申込みがキャンセルされる場合がございます。<br><b>2み完了のお知らせ」</b><br>」<br>し込みが完了となりますのでご確認ください。 |

|          | ご利用内容                                                                            |
|----------|----------------------------------------------------------------------------------|
| ご利用金額    | ¥12,000                                                                          |
| ご利用代金の請求 | 名 オプトロニクス社                                                                       |
| 雷託悉号     | クレジットカード決済申し込みフォーム<br>0332693550 (例) 0001234567 【半角】 【ハイフンなし】                    |
| メールアドレス  | hikaritaro@optronics.co.jp (例) zeus@example.jp 【半角】                              |
| カード名義    | (例) TARO YAMADA 【半角】<br>カード上の名前と申込者名が一致しない場合、クレジットカード使用停止などの処分が課せられる場合がありま<br>す。 |
| カード悉号    | (例) 1234567891234567 【半角】【ハイフンなし】                                                |

### 5. 書類の確認

お申込み完了後、申し込みフォームで入力いただいたメールアドレス宛に、添付ファイルにて下 記書類をお送りいたします。※決済方法によりお送りする書類が異なります。

もしメールが届かない場合は、下記問合せ先までご連絡ください。

【メール添付でお送りする書類】 〇印が添付されます。

|                   | 添付書類 PDF |     |     |  |
|-------------------|----------|-----|-----|--|
|                   | 受講証      | 請求書 | 領収証 |  |
| 無料セミナー            | 0        | -   | -   |  |
| 有料セミナー(決済方法:銀行振込) | 0        | 0   | -   |  |
| 有料セミナー(決済方法:カード)  | 0        | -   | 0   |  |

・セミナーに関するお問合せ・

株式会社オプトロニクス社 セミナー係

T e l : 03-3269-3550

Mail: <u>seminar@optronics.co.jp</u> (件名に【OPIE21】と記載下さい)

お申込・お支払について:光岡・長村

月刊オプトロニクス定期購読について:販売部 緒方

※上記以外の窓口へお問合せいただいた場合、返信対応が遅れる場合がございますので 必ずセミナー係までご連絡下さい。